## FieldChart

## Não consigo fazer o registro, o que estou fazendo errado?

Para fazer o registro do FieldChart você deve seguir os seguintes passos:

- 1. Conecte o equipamento cujo número de série se encontra na "Liberação de uso de software" à porta serial com o conversor RS-485 no computador onde o FieldChart foi instalado;
- 2. Energize o equipamento;
- Configure a comunicação do FieldChart com o equipamento.(menu: Dispositivo → Configurar).É importante salientar que o aparelho DEVE estar configurado no endereço 1 da rede, senão o FieldChart não será registrado;
- 4. Entre no menu Ajuda, item Registro;
- 5. Digite a chave(Senha) de registro fornecida pela "Liberação de uso de software";
- 6. Finalmente, clique em Registrar.

Apartir deste momento o FieldChart irá operar registrado, o que retira todas as mensagens de indicação de versão DEMO.

É necessário que o aparelho que foi registrado com o FieldChart esteja no endereço 1 da rede, pois caso contrário, o software voltará a operar em modo DEMO.

Existem duas opções de Registro do FieldChart:

- 1. 64 Canais: onde o FieldChart opera com até 8 graficos simultaneamente;
- 2. **Canais**: nesta licença o FieldChart opera apenas com 1 gráfico de monitoração.

Em sua versão DEMO o FieldChart tem as seguintes restrições:

- 1. Leituras e registro on-line(histórico): O software fará as leituras e o registro por apenas 10 minutos.
- Coleta de dados da memória do FieldLogger: Apenas as 200 primeiras aquisições serão coletadas, contudo, nenhuma aquisição será perdida, elas continuarão na memória do aparelho.

ID de solução único: #1103 Autor: : Última atualização: 2008-05-26 15:04